From NetBeans, select File then New Project...

| e Edit View                                                                                                    | avigate                                                                                                    | Source                                                                                                    | Refactor                                                                                                    | Run                                                                                                    | Debug                                                                                                    | Profile                                                                                                    | Те                                                                                                    |
|----------------------------------------------------------------------------------------------------|----------------------------------------------------------------------------------------------------|----------------------------------------------------------------------------------------------------|----------------------------------------------------------------------------------------------------|----------------------------------------------------------------------------------------------------|----------------------------------------------------------------------------------------------------|----------------------------------------------------------------------------------------------------|----------------------------------------------------------------------------------------------------|
| New Project<br>New File                                                                                                    | Ctrl+Shif<br>Ctr                                                                                                    | t+N<br>I+N                                                                                                    |                                                                                                    |                                                                                                    | ~                                                                                                    | 0 - 1                                                                                                    |                                                                                                    |
| Open Project<br>Open Recent Project<br>Close Project<br>Close Other Project<br>Close All Projects<br>Open File<br>Open Recent File | Ctrl+Shif<br>ect                                                                                                    | +0                                                                                                    |                                                                                                    |                                                                                                    |                                                                                                    |                                                                                                    | S                                                                                                    |
| Project Groups<br>Project Properties<br>Import Project<br>Export Project                                                           |                                                                                                    | >                                                                                                    |                                                                                                    |                                                                                                    |                                                                                                    |                                                                                                    |                                                                                                    |
| Save<br>Save As<br>Save All                                                                                                    | Ctrl+Shif                                                                                                    | rl+S<br>it+S                                                                                                    |                                                                                                    |                                                                                                    |                                                                                                    |                                                                                                    |                                                                                                    |
| Page Setup<br>Print Ctr<br>Print to HTML                                                                                           | l+Alt+Shi1                                                                                                    | ťt+Ρ<br>t Οŗ                                                                                                    | pen>                                                                                                    |                                                                                                    |                                                                                                    |                                                                                                    |                                                                                                    |
|                                                                                                    | Edit       View         New Project       New File         Open Project       Open Recent Project         Close Other Project       Close Other Projects         Open Recent File       Open Recent File         Project Groups       Project Properties         Import Project       Export Project         Save       Save As         Save All       Page Setup         Print       Ctr         Print       Ctr         Print to HTML | Edit       View       Awigate         New Project       Ctrl+Shift         New File       Ctrl         Open Project       Ctrl+Shift         Open Project       Ctrl+Shift         Open Recent Project       Close Project         Close Other Projects       Close Other Projects         Close All Projects       Open Recent File         Project Groups       Project Properties         Import Project       Export Project         Save       Ctrl         Save As       Save As         Save All       Ctrl+Shift         Print       Ctrl+Alt+Shift         Print to HTML       Evit | Edit       View       Pavigate       Source         New Project       Ctrl+Shift+N       Image: Ctrl+N         New File       Ctrl+Shift+O       Open Project       Ctrl+Shift+O         Open Project       Ctrl+Shift+O       Open Recent Project       >         Close Project       Close Other Projects       Close Other Projects       Open File         Open Recent File       >       >         Project Groups       Project Properties       >         Import Project       >       >         Save       Ctrl+S       Save As         Save As       Save As       Save As         Save All       Ctrl+Shift+P         Print       Ctrl+Alt+Shift+P         Print to HTML       tort | e Edit View Navigate Source Refactor   New Project Ctrl+Shift+N New File Open Project Ctrl+Shift+O Open Recent Project Close Project Close Other Projects Close All Projects Close All Projects Open Recent File Project Groups Project Properties Import Project Save Ctrl+S Save Ctrl+S Save All Ctrl+Shift+P Print Ctrl+Shift+P Print Ctrl+Alt+Shift+P Print to HTML Copen> | e Edit View Navigate Source Refactor Run   New Project Ctrl+Shift+N New File Open Project Ctrl+Shift+O Open Recent Project Close Project Close Other Projects Close Other Projects Close All Projects Open Recent File Project Groups Project Groups Project Properties Import Project Save Ctrl+S Save Ctrl+S Save As Save Atli Ctrl+Shift+P Print Ctrl+Alt+Shift+P Print to HTML Open> | e Edit View Navigate Source Refactor Run Debug   New Project Ctrl+Shift+N   New File Ctrl+N   Open Project Ctrl+Shift+O   Open Recent Project >   Close Other Projects Close Other Projects   Close All Projects Close All Projects   Open Recent File >   Project Groups Project Properties   Import Project >   Save Ctrl+S   Save All Ctrl+Shift+P   Print Ctrl+Alt+Shift+P   Print to HTML Open> | e Edit View Navigate Source Refactor Run Debug Profile   New Project Ctrl+Shift+N   New File Ctrl+N   Open Project Ctrl+Shift+O   Open Recent Project >   Close Other Projects Close All Projects   Close All Projects Open File   Open Recent File >   Project Groups Project Properties   Import Project >   Save Ctrl+S   Save Ctrl+S   Save As Save As   Save All Ctrl+Shift+P   Print Ctrl+Alt+Shift+P   Print to HTML Open> |

## Testing NetBeans 14 with JDK 18 by writing Hello World

| ♥       File       Edit       View       Navigate       Source       F         *       *       *       *       *       *       *       *       *         Projects       Files ×       Services         *       *       * | Refactor Run Debug Profile | Team Tools Window Help                                                                                                    | Apache NetBeans IDE 14<br>//11021/រ៉ាឆិ 🔇 🎑                                                                                                 |                                  |
|----------------------------------------------------------------------------------------------------|----------------------------|----------------------------------------------------------------------------------------------------|----------------------------------------------------------------------------------------------------|----------------------------------|
|                                                                                                    |                            |                                                                                                    |                                                                                                    |                                  |
|                                                                                                    | 🚺 New Project              |                                                                                                    |                                                                                                    | × My N                           |
|                                                                                                    | Steps                      | Choose Project                                                                                                    |                                                                                                    |                                  |
|                                                                                                    | 1. Choose Project          | Q Filter:                                                                                                    |                                                                                                    |                                  |
|                                                                                                    |                            | Categories:<br>Java with Maven<br>Java with Gradle<br>Java with Ant<br>JavaFX<br>Java Web<br>Java Enterprise<br>NetBeans Modules<br>HTML5/JavaScript<br>C/C++<br>PHP<br>Samples | Projects:<br>Java Application<br>Java Class Library<br>Java Project with Existing Sources<br>Java Modular Project<br>Java Free-Form Project | r langua;<br>lling plu;<br>nter. |
| No President One                                                                                                    |                            | Description:                                                                                                    |                                                                                                    |                                  |
| < NO Project Ope                                                                                                    |                            | Creates a new Java SE application in a<br>main class in the project. Standard proje<br>build, run, and debug your project.                                                      | standard IDE project. You can also generate a<br>ects use <b>an IDE-generated Ant build script</b> to                                       |                                  |
|                                                                                                    |                            | < Back                                                                                                    | Next > Finish Cancel Help                                                                                                    |                                  |

# Make sure Java with Ant is selected and select Java Application:

# Change the Project Name to Hello World without any spaces, then click Finish

| New Java Application                                          |                   |                                                                                               | >      |
|---------------------------------------------------------------|-------------------|-----------------------------------------------------------------------------------------------|--------|
| Steps                                                         | Name and Locatio  | n                                                                                             |        |
| <ol> <li>Choose Project</li> <li>Name and Location</li> </ol> | Project Name:     | HelloWorldFall22                                                                              |        |
|                                                               | Project Location: | C:\Users\G00116196\Documents\NetBeansProjects                                                 | Browse |
|                                                               | Project Folder:   | 0116196\Documents\NetBeansProjects\HelloWorldFall22                                           |        |
|                                                               |                   | Folder for Storing Libraries                                                                  |        |
|                                                               | Libraries Folder  |                                                                                               | Browse |
|                                                               |                   | Different users and projects can share the same compilation libraries (see Help for details). |        |
|                                                               | 🗹 Create Main Cl  | ass helloworldfall22.HelloWorldFall22                                                         |        |
|                                                               |                   |                                                                                               |        |
|                                                               |                   |                                                                                               |        |
|                                                               |                   |                                                                                               |        |

🔾 File Edit View Navigate Source Refactor Run Debug Profile Team Tools Window Help Q Search (Ctrl+I) : 🕾 🔚 🔚 🚽 : 🍋 🦿 : < default config> 🗸 🌚 - 🚏 🎇 🕨 - 🚯 - 🚯 - 🚯 - : 573.2/2036 🚜 🕼 📢 Projects × Files Services Start Page × B HelloWorldFall22.java × Source Packages
 ElloworldFall22
 Elloworldfall22
 Belloworldfall22
 Belloworldfall22java 2 x nbfs://nbhost/SystemFileSystem/Templates/Licenses/license-default.txt to change this license > 🐻 Libraries :k <u>nbfs://nbhost/SystemFileSystem/Templates/Classes/Main.java</u> to edit this template 3 4 5 package helloworldfall22; 6 7 8 9 \* @author G######## 10 11 public class HelloWorldFall22 12 13 /\*\* 14 \* @param args the command line arguments 15 HelloWorldFall22.java - Navigator imespublic static void main(String[] args) { 16 ~ 🖬 Members Members V MelloWorldFall22 17 // TODO code application logic here 18 ı HelloWorldFall22()
 main(String[] args) 19 20 } 21

This is the file that NetBeans will create:

^^ the comments on lines 1-4 can be removed, line 9 should be changed to your name as the author, line 17 will be the body of the program

In this screenshot, (1) shows the name changed, (2) shows the output line, (3) shows the play button

| <ul> <li>File Edit View Navigate Source Re</li> <li>Para Para Para Para Para Para Para Para</li></ul> | rfactor Run Debug Profile Team Vols Window Help HelloWorldFall22 - Apach<br>•fault config> ✓ 🌑 - 🎬 🌠 🕨 -  -  - 🦉 1926.1/2036MB |
|----------------------------------------------------------------------------------------------------|----------------------------------------------------------------------------------------------------|
| Projects × Files Services                                                                             | Start Page × 🗟 HelloWorldFall22.java ×                                                                                         |
| V S HelloWorldFall22                                                                                  | Source History   🔀 🖓 - 🖏 -   🖏 😓 🐺 拱 🖓 😓 🖏   🍄 🈓 🖄 🔛 💷   🔴 🗔   🚛 📑                                                             |
| Source Packages     Helloworldfall22                                                                  | 1 package helloworldfall22;                                                                                                    |
| 🖄 HelloWorldFall22.java                                                                               | 2                                                                                                    |
| Libraries                                                                                             | 3 🖵 /**                                                                                                    |
|                                                                                                    | 4 *                                                                                                    |
|                                                                                                    | 5 * @author Stephen Brower                                                                                                    |
|                                                                                                    | 6 - */                                                                                                    |
|                                                                                                    | 7 public class HelloWorldFall22 {                                                                                              |
|                                                                                                    | 8                                                                                                    |
|                                                                                                    | 9 🖵 /**                                                                                                    |
|                                                                                                    | 10 * @param args the command line arguments                                                                                    |
|                                                                                                    | 11 4/                                                                                                    |
|                                                                                                    | 12 📮 public static void <b>main</b> (String[] args) {                                                                          |
|                                                                                                    | 13 System.out.println("Hello World!");                                                                                         |
|                                                                                                    | 14 }                                                                                                    |
|                                                                                                    | 15                                                                                                    |
| HelloWorldFall22.java - Navigator ×                                                                   |                                                                                                    |
| Members V <empty> V</empty>                                                                           | 17                                                                                                    |

Shortcut: For line 13, type sout and then press tab

#### Testing NetBeans 14 with JDK 18 by writing Hello World

The "output" after pressing Play is shown at the bottom.

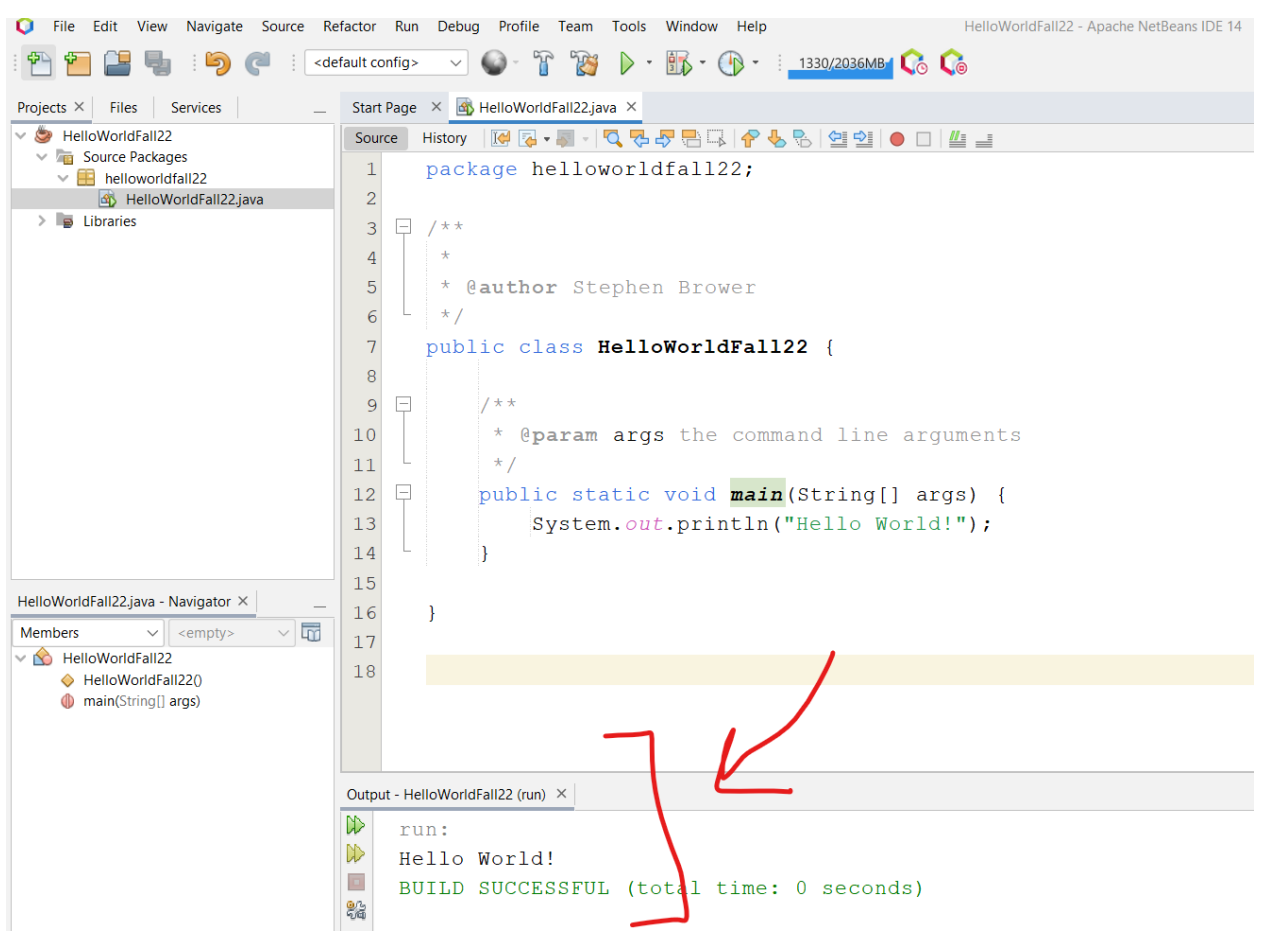

When you create projects in NetBeans, they are by default placed in the NetBeansProject folder in Documents.

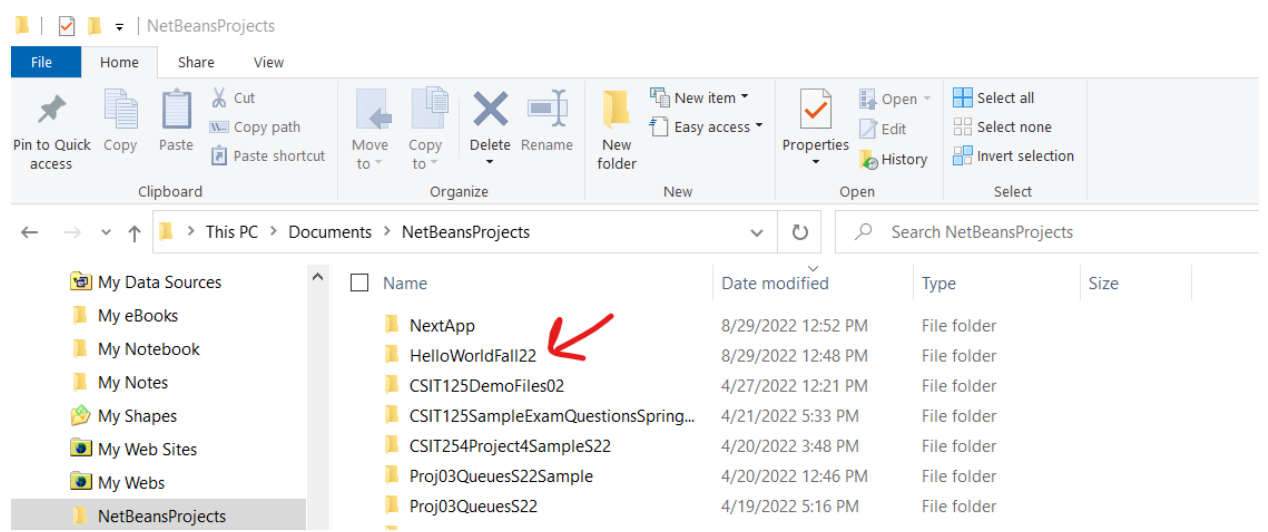

#### One method for submitting Labs/Projects – zip the whole project and attach the .zip in Canvas

If you want to create a .zip of the entire project folder, from File Explorer, right-click on the folder and select **Send to** then **Compressed (zipped) folder** 

| ne Insert 📜 🛛                       | NetBeansProjects                                                                             |            |                                                |                      |                    |                   |       |                           |                                         |      |
|-------------------------------------|----------------------------------------------------------------------------------------------|------------|------------------------------------------------|----------------------|--------------------|-------------------|-------|---------------------------|-----------------------------------------|------|
| File                                | Home Share View                                                                              |            |                                                |                      |                    |                   |       |                           |                                         |      |
| at Painter<br>Fig Pin to C<br>acces | Luick Copy Paste shortcu                                                                     | ut to •    | Copy<br>to                                     | New<br>New<br>folder | item 👻<br>access 🍷 | Propert           | ies 😽 | Open 👻<br>Edit<br>History | Select all Select none Invert selection |      |
|                                     | Clipboard                                                                                    |            | Organize                                       | New                  |                    |                   | Open  |                           | Select                                  |      |
| ÷                                   | $\rightarrow$ $\checkmark$ $\uparrow$ $\blacksquare$ $\rightarrow$ This PC $\rightarrow$ Doc | uments > N | letBeansProjects                               |                      | ~                  | Ü                 | Q     | Search                    | NetBeansProjects                        |      |
|                                     | 🗃 My Data Sources 🧹                                                                          | Nan        | ne                                             |                      | Date m             | odified           |       | Тур                       | e                                       | Size |
|                                     | My eBooks                                                                                    |            | NextApp                                        |                      | 8/29/2             | 022 12:5          | 2 PM  | File                      | folder                                  |      |
| Onen                                | MyNatabaak                                                                                   |            | elloWorldFall22                                |                      | 8/29/2             | 022 12:4          | 8 PM  | File                      | folder                                  |      |
| Open                                | w window                                                                                     |            | SIT125DemoFiles02                              |                      | 4/27/2             | 022 12:2          | 1 PM  | File                      | folder                                  |      |
| Din to Ouis                         | w window                                                                                     |            | SIT125SampleExamQu                             | estionsSpring        | 4/21/2             | 022 5:33          | PM    | File                      | folder                                  |      |
|                                     | .K dccess                                                                                    |            | 3lT254Project4SampleS22<br>oj03QueuesS22Sample |                      | 4/20/2             | 4/20/2022 3:48 PM |       | File                      | File folder                             |      |
|                                     | Viewal Studia                                                                                |            |                                                |                      | 4/20/2             | 022 12:4          | 6 PM  | File                      | File folder                             |      |
| Open with                           | Visual Studio                                                                                |            | oj03QueuesS22                                  |                      | 4/19/2             | 022 5:16          | PM    | File                      | folder                                  |      |
| Play with V                         | LC media player                                                                              |            | SIT254PLCh14GraphLa                            | bSpring22            | 4/19/2             | 022 10:4          | 8 AM  | File                      | folder                                  |      |
| 👃 Sync or Bao                       | ckup this folder                                                                             |            | acticeGraphLab                                 |                      | 4/18/2             | 022 10:4          | 3 PM  | File                      | folder                                  |      |
| Scan with N                         | Microsoft Defender                                                                           |            | SIT125DemoFiles01                              |                      | 4/15/2             | 022 12:5          | 1 AM  | File                      | folder                                  |      |
|                                     |                                                                                              |            | SIT125SampleExamQu                             | estionsFrom20        | 4/14/2             | 022 11:1          | 3 PM  | File                      | folder                                  |      |
| Give access                         | s to                                                                                         | >          | SIT254PLCh09BinarySe                           | archTreeSprin        | 4/12/2             | 022 5:09          | PM    | File                      | folder                                  |      |
| Restore pre                         | evious versions                                                                              |            | SIT254PLCh09BinarySe                           | archTreeSprin        | 4/12/2             | 022 4:42          | PM    | File                      | folder                                  |      |
| Include in I                        | library                                                                                      | >          | estaurants                                     |                      | 4/7/20             | 22 3:05 F         | M     | File                      | folder                                  |      |
| Pin to Start                        | t                                                                                            |            | b09ZipCodes                                    |                      | 3/26/2             | 022 2:53          | PM    | File                      | folder                                  |      |
| Add to arcl                         | hive                                                                                         |            | oject02Prototype0                              |                      | 3/24/2             | 022 5:08          | PM    | File                      | folder                                  |      |
| Add to "He                          | elloWorldFall22.rar"                                                                         |            | SIT254PL06StacksQueu                           | uesS22               | 3/22/2             | 022 12:4          | 1 PM  | File                      | folder                                  |      |
| Compress a                          | and email                                                                                    |            | SIT254PL05GenericDo                            | ublyLinkedList       | 3/15/2             | 022 12:3          | 5 PM  | File                      | folder                                  |      |
| or 🏪 Compress t                     | to "HelloWorldFall22.rar" and email                                                          |            | SIT254PL05GenericSin                           | glyLinkedListS22     | 3/15/2             | 022 12:3          | 0 PM  | File                      | folder                                  |      |
| Send to                             |                                                                                              | >          | 8 Bluetooth device                             | e                    |                    | 22 5:21           | PM    | File                      | folder                                  |      |
| Cut                                 |                                                                                              |            | Compressed (zip                                | oped) folder         | L                  | b2 12:2           |       | File                      | folder                                  |      |
| Conv                                |                                                                                              |            | Desktop (create                                | shortcut)            |                    | KZ 12:2           |       | File                      | roider                                  |      |
|                                     |                                                                                              |            |                                                |                      |                    |                   |       |                           |                                         |      |

#### That will create a .zip file of the entire folder

| 📜 > This PC > Docur | ments > NetBeansProjects         | ע א s              | Search NetBeansProjects |       |
|---------------------|----------------------------------|--------------------|-------------------------|-------|
| :a Sources          | 🗆 Name                           | Date modified      | Туре                    | Size  |
| ooks                | 🗹 🗓 HelloWorldFall22.zip         | 8/29/2022 12:57 PM | Compressed (zipp        | 20 KB |
| tebook              | 📜 NextApp                        | 8/29/2022 12:52 PM | File folder             |       |
| tes                 | 📙 HelloWorldFall22               | 8/29/2022 12:48 PM | File folder             |       |
| ipes                | CSIT125DemoFiles02               | 4/27/2022 12:21 PM | File folder             |       |
| b Sites             | CSIT125SampleExamQuestionsSpring | 4/21/2022 5:33 PM  | File folder             |       |

For those that use the computers in the classroom but also have NetBeans at home, if you zip the entire folder it is easier to port the NetBeans project from one computer to another

## Testing NetBeans 14 with JDK 18 by writing Hello World

# Another method for submitting Labs/Projects just attach the .java in Canvas

For those using their own computers in the classroom, you might want to only find the .java file for submitted labs/projects

| 📜 « Documents >  | NetBeansProjects > HelloWorldFall22     | ~ U ~              | Search HelloWorldFall2 | 2    |
|------------------|-----------------------------------------|--------------------|------------------------|------|
| a Sources        | ^ □ Name                                | Date modified      | Туре                   | Size |
| oks              | build                                   | 8/29/2022 12:48 PM | File folder            |      |
| ebook            | nbproject                               | 8/29/2022 12:43 PM | File folder            |      |
| ies 🔪            | src                                     | 8/29/2022 12:43 PM | File folder            |      |
| pes              | build.xml                               | 8/29/2022 12:43 PM | XML Document           | 4 KB |
| a Sites          | manifest.mf                             | 8/29/2022 12:43 PM | MF File                | 1 KB |
| 5 51(65          |                                         | -,,                |                        |      |
| 55               |                                         |                    |                        |      |
|                  |                                         |                    |                        |      |
|                  | -                                       |                    |                        |      |
| 📜 « Document     | s > NetBeansProjects > HelloWorldFall22 | > src 🗸 🖸          |                        |      |
| ita Sources      | ↑ Name                                  | Date modifi        | ied Type               | Size |
| ooks             | hellowerldfall22                        | 9 (20 (2022 1      | 2.42 DM File fe        | Ider |
| tebook           | nelloworidializz                        | 8/29/2022 1        | 2:43 PIVI FILE IO      | nder |
|                  |                                         |                    |                        |      |
| ites             |                                         |                    |                        |      |
| anes             |                                         |                    |                        |      |
|                  |                                         |                    |                        |      |
|                  |                                         |                    |                        |      |
| 📜 « HelloWorldFa | all22 > src > helloworldfall22          | م <mark>ن ب</mark> | Search helloworldfal   | 1122 |
| a Sources        | ^ □ Name ^                              | Date modified      | Туре                   | Size |
| ooks             | A HelloWorldFall22.java                 | 8/29/2022 12:48 PM | JAVA File              | 1 KB |
| tebook           |                                         | -,,                |                        |      |
| tes              |                                         |                    |                        |      |

# Changing the default @author

For those working on their own computer, this is how you can change the @author for when you create a project in NetBeans

### Select Tools then Templates

| 🗘 File Edit View Navigate Source Re                           | factor Run Debug Profile Team    | Tools Window Help        |
|---------------------------------------------------------------|----------------------------------|--------------------------|
| : 🔁 🛅 블 🍓 : 🍃 🍼 : 🛛                                           | fault config> 🗸 🍥 - 🍸 🎇          | Apply Diff Patch         |
|                                                               |                                  | Diff                     |
| Projects × Files Services _                                   | Start Page × MelloworldFall22.ja | Add to Favorites         |
| V S HelloWorldFall22                                          | Source History 🔀 🗸 🗸             | Open in Terminal         |
| <ul> <li>Source Packages</li> <li>helloworldfall22</li> </ul> | 1 package hellow                 | Analyze Javadoc          |
| HelloWorldFall22.java                                         | 2                                | Add to Palette           |
| Libraries                                                     | 3 🖵 /**                          | Create/Update Tests      |
|                                                               | 4 *                              | Internationalization >   |
|                                                               | 5 * Cauthor Ste                  | Open Java Platform Shell |
|                                                               | 6 */                             | Java Platforms           |
|                                                               | 7 public class I                 | Ant Variables {          |
|                                                               | 8                                | Libraries                |
|                                                               | 9 📮 /**                          | Servers                  |
|                                                               | 10 * @param                      | Cloud Providers          |
|                                                               | 11 4/                            | Templates                |
|                                                               | 12 - public at                   | DTDs and XML Schemas     |
|                                                               |                                  | Palette > IIIIg[.        |
|                                                               | 13 Syster                        | Plugins                  |
|                                                               | 14 - }                           |                          |
|                                                               | 15                               | Options                  |
| HelloWorldFall22.java - Navigator ×                           | 16 }                             |                          |

#### Click on Java Class under Java and click Settings

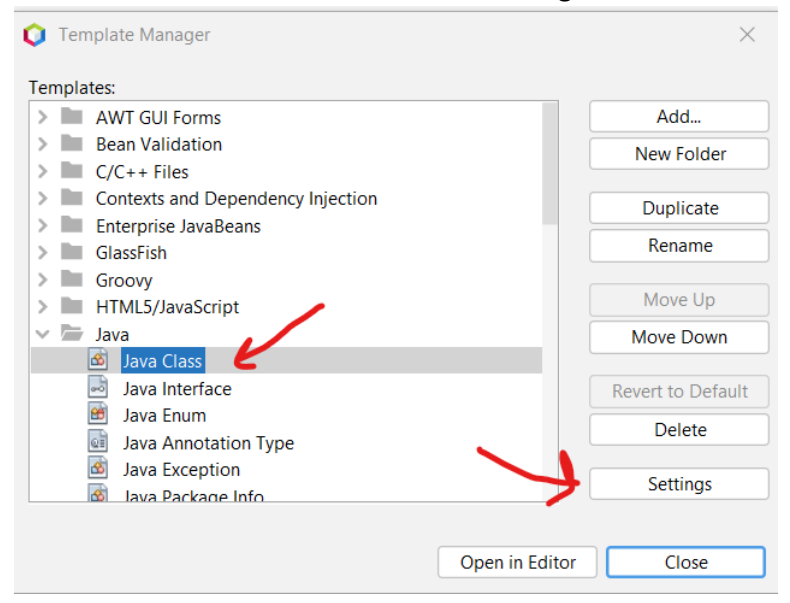

#### Line 8 is the line to change. Remove the # and change the text after the =

| File Edit View Navigate Source Ret                                                                                   | actor R     | In Debug Profile leam Tools Window Help Apache NetBeans IDE 14                                        | Searce |
|----------------------------------------------------------------------------------------------------|-------------|----------------------------------------------------------------------------------------------------|--------|
| : 🐴 🔁 😫 🖣 : 🏓 🏈 : 🛛 <def< th=""><th>ault config</th><th>⊳ · · · · · · · · · · · · · · · · · · ·</th><th></th></def<> | ault config | ⊳ · · · · · · · · · · · · · · · · · · ·                                                               |        |
| Projects × Files Services                                                                                            | Start Pag   | e X 🚳 HelloWorldFall22.java X 📾 User.properties X                                                     |        |
| ✓                                                                                                    | Source      | History 🛛 🔯 🗸 🖏 🗉 🔽 🤻 😓 🖓 😤 😓 😫 🗐 😐 🗆                                                                 |        |
| Source Packages     Helloworldfall22                                                                                 | 1           | ŧ                                                                                                    |        |
| HelloWorldFall22.java                                                                                                | 2           | # Here, or in other properties files in this directory, you can define                                |        |
| > 🕞 Libraries                                                                                                    | з           | # various properties that you want to make available to the template                                  |        |
|                                                                                                    | 4           | # processor while creating various templates.                                                         |        |
|                                                                                                    | 5           | 4                                                                                                    |        |
|                                                                                                    | 6           |                                                                                                    |        |
|                                                                                                    | 7           | $\ensuremath{\texttt{\#}}$ uncomment the next line and specify your user name to be used in new templ | ates   |
|                                                                                                    | 8           | #user=Your Name <your.name at="" your.org=""></your.name>                                             |        |
|                                                                                                    | 9           |                                                                                                    |        |

#### After making the changes, select save.

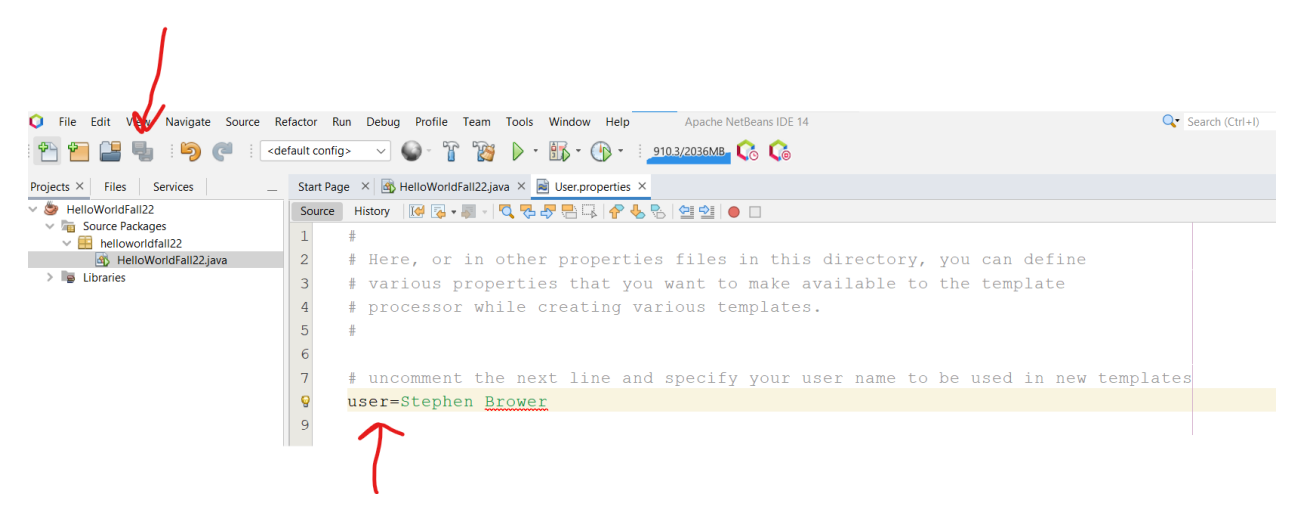

The next time you create a project, your name will appear after the @author